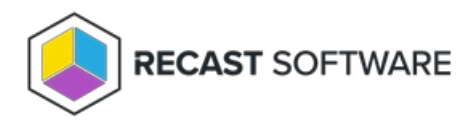

# Install Right Click Tools Enterprise Standalone

Last Modified on 04.24.25

Before installing Right Click Tools Enterprise in Standalone mode, make sure Basic Right Click Tools requirements and permissions are in place. After installing the Right Click Tools console extension, we recommend that you add Recast Management Server to your deployment.

Beginning with Recast Software Version 5.9.2503, you can install Right Click Tools, add the Right Click Tools browser extension, and run actions from within the Intune Admin Center on a device where no Configuration Manager console is present.

**NOTE**: When you enter your ConfigMgr site details during or after Right Click Tools installation (instructions below), you'll be able to run actions that require ConfigMgr information.

# Download Right Click Tools Enterprise

To access the Right Click Tools Enterprise Edition:

- 1. Log into the Recast Portal with your Recast Software credentials.
- 2. Click the blue Download icon to the far right of the Right Click Tools Enterprise Edition.

**TIP**: If you are installing on a device that is not connected to the internet, also click the cloud icon to download the associated license file to a location that is accessible from the device with no internet access. During installation, you'll use the **Browse** function to locate your downloaded license file.

#### **Recast Software**

This table includes the most recent Recast Software product and component versions for active Enterprise subscriptions, as well as the current Right Click Tools Community Edition version. Download the file containing all your Recast licenses by clicking the Download License icon in any row.

NOTE: To install or update Privilege Manager or Application Manager, download the newest Recast Management Server version.

| Name                                    | Subscription<br>Type           | Version       | Description                                                                                                    | Upload<br>Date  | LicenseTimeframe                | Subscription<br>Limits | Actions         |
|-----------------------------------------|--------------------------------|---------------|----------------------------------------------------------------------------------------------------|-----------------|---------------------------------|------------------------|-----------------|
| Endpoint Insights                       | Endpoint Insights              | 5.9.2502.2105 | Installs on your Configuration Manager server to create reports and an application for Recast Agent.<br>Requires Recast Management Server (to collect warranty information), Recast Proxy, and Recast Agent.                                                                                        | Feb 24,<br>2025 | Oct 30, 2024 to Nov<br>29, 2025 | 1500 devices           | <b>↓ o</b>      |
| Recast Agent                            | Right Click Tools              | 5.9.2502.2105 | This Windows service runs as the local system. Agents installed on devices in your environment securely<br>connect to Recast Management Server via Recast Agent Gateway. Used with Right Click Tools Enterprise,<br>Endpoint Insights, and Privilege Manager.                                       | Feb 24,<br>2025 | Oct 30, 2024 to Nov<br>29, 2025 | 1500 devices           | <b>₽</b> 0      |
| Recast Agent<br>Gateway                 | Right Click Tools              | 5.9.2502.2105 | Securely connects Recast Management Server to Recast Agents. One Agent Gateway is required for every<br>20K Agents. The first is automatically deployed when RMS is installed. Used with Right Click Tools<br>Enterprise, Endpoint Insights, and Privilege Manager.                                 | Feb 24,<br>2025 | Oct 30, 2024 to Nov<br>29, 2025 | 1500 devices           | <b>₽</b> 0      |
| Recast Management<br>Server             | Right Click Tools              | 5.9.2502.2105 | This central hub for Recast Software products installs on a server of your choice. Required to access<br>Privilege Manager and Application Manager, and for full functionality in Right Click Tools and Endpoint<br>Insights.                                                                       | Feb 24,<br>2025 | Oct 30, 2024 to Nov<br>29, 2025 | 1500 devices           | <b>₽</b> 0      |
| Recast Proxy                            | Right Click Tools              | 5.9.2502.2105 | This Windows service installs as part of Recast Management Server, allowing RMS to initiate actions that<br>require a service account. Proxies can be added separately for other domains. Used with Right Click Tools<br>Enterprise, Endpoint Insights, Privilege Manager, and Application Manager. | Feb 24,<br>2025 | Oct 30, 2024 to Nov<br>29, 2025 | 1500 devices           | <b>₽</b> 0      |
| Right Click Tools<br>Enterprise Edition | Right Click Tools              | 5.9.2502.2105 | This console extension integrates context-specific tools, dashboards, and reports. Used with all Right Click<br>Tools Enterprise implementations. Add the Recast Management Server component to access all Right Click<br>Tools features.                                                           | Feb 24,<br>2025 | Oct 30, 2024 to Nov<br>29, 2025 | 1500 devices           | <b>.</b><br>↓ O |
| Right Click Tools<br>Community Edition  | Right Click Tools<br>Community | 5.9.2502.2105 | This free Community Edition offers a limited set of user and device management tools.                                                                                                    | Feb 24,<br>2025 | Oct 30, 2024 to Nov<br>29, 2025 |                        | <u>↓</u> ❹      |

For installation instructions, visit the Recast Software Help Center

## Run the Right Click Tools Installer

Make sure any Configuration Manager console installed on the device is closed before opening the installer.

To install the Right Click Tools console extension, double-click the .msi file to open the Recast Console Extension installer you downloaded from the Recast Portal.

### Choose Installation Type

To choose a Right Click Tools installation type, click Right Click Tools Enterprise Standalone. Then click Next.

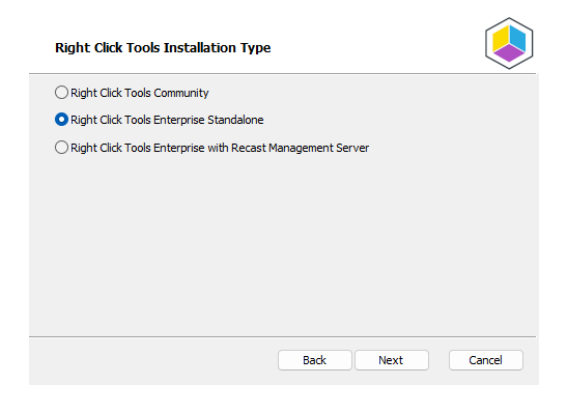

#### Add Configuration Manager Site Information

If you are installing Right Click Tools in order to use the browser extension on a device with no ConfigMgr console installed, you will need to add site information for the Configuration Manager console in your environment.

To add ConfigMgr site information:

- 1. Enter the SMS Provider and Site Code.
- 2. Click Test ConfigMgr Connection.

| Configuration                                                                        | Manager Site Information                                                                                                    |
|--------------------------------------------------------------------------------------|----------------------------------------------------------------------------------------------------|
| ATTENTION: The<br>Please enter and<br>site.<br>Installing on a<br>Once the installat | e Configuration Manager Console was not detected.<br>verify the information necessary to configure your Configuration Manager<br>shared device?<br>Ion is complete, define the SMS Provider and Site Code for each user<br>to Decate Concerned Extension environment of the Start more |
| using the Contigu<br>SMS Provider<br>Site Code                                       | Test ConfigMgr Connection Skip Site Configuration                                                                                                    |
|                                                                                      | Back Next Cancel                                                                                                    |

### Add ConfigMgr Site Information After Installing Right Click Tools

On the **Configuration Manager Site Information** page, you can choose to **Skip Site Configuration** and add the SMS Provider and Site Code after the installation completes.

**NOTE**: You'll need to provide those details before you can run any Right Click Tools action that requires ConfigMgr site information.

To add ConfigMgr site information after Right Click Tools installation:

1. Open the Windows Start menu and select the **Configure Recast Console Extension** application.

2. On the ConfigMgr tab, add the **SMS Provider** and **Site Code**. If Right Click Tools is installed on a shared device, you'll need to add ConfigMgr site information for each user of the Configure Recast Console Extension application.

| Windows Explorer                                                         |                                                               | Service Now                                                  | Interactive                                       | ive Command Prompt       |              |  |
|--------------------------------------------------------------------------|---------------------------------------------------------------|--------------------------------------------------------------|---------------------------------------------------|--------------------------|--------------|--|
| General                                                                  | Licensing                                                     | ConfigMgr                                                    | SQL                                               | Wak                      | e On Lan     |  |
| Please enter and veri<br>If this is a shared dev<br>Console Extension ap | ify the information n<br>rice, you must define<br>oplication. | ecessary to configure your Co<br>the SMS Provider and Site C | onfiguration Mana <u>c</u><br>ode for each user u | er site.<br>Ising the Co | nfigure Reca |  |
| C                                                                        | ConfigMgr SMS Prov                                            | ider:                                                        |                                                   |                          |              |  |
| c                                                                        | ConfigMgr Site Code                                           | s                                                            |                                                   |                          |              |  |
|                                                                          |                                                               |                                                              |                                                   |                          |              |  |
|                                                                          |                                                               |                                                              |                                                   |                          |              |  |
|                                                                          |                                                               |                                                              |                                                   |                          |              |  |
|                                                                          |                                                               |                                                              |                                                   |                          |              |  |
|                                                                          |                                                               |                                                              |                                                   |                          |              |  |
|                                                                          |                                                               |                                                              |                                                   |                          |              |  |
|                                                                          |                                                               |                                                              |                                                   |                          |              |  |
|                                                                          |                                                               |                                                              |                                                   |                          |              |  |
|                                                                          |                                                               |                                                              |                                                   |                          |              |  |
|                                                                          |                                                               |                                                              |                                                   |                          |              |  |
|                                                                          |                                                               |                                                              |                                                   |                          |              |  |
|                                                                          |                                                               |                                                              |                                                   |                          |              |  |
|                                                                          |                                                               |                                                              |                                                   |                          |              |  |

#### **Import License**

To download your Recast license:

1. Sign into your Recast Software account by entering your Recast Portal **Email** address and **Password**.

2. Click Download License. Your account's Expiration and Device Count details will appear in the right-hand column.

**TIP**: If the computer with your Configuration Manager console does not have internet access, click **Browse for License** to search the filesystem for a license file exported from the Recast Portal.

| Right Click Tools Ei                                                                                         | nterprise Standal                                                      | one                                                       |                                                         |           |
|----------------------------------------------------------------------------------------------------|------------------------------------------------------------------------|-----------------------------------------------------------|---------------------------------------------------------|-----------|
| Sign in with your Recast<br>Enterprise license. If yo<br>Recast Software Portal<br>License button to add it. | Software account to<br>u do not have interne<br>to export a copy of yo | download your R<br>et access on this<br>our license and u | ight Click Tools<br>computer, visit<br>se the Browse fi | the<br>or |
| Email                                                                                                    |                                                                        | Expiration:                                               |                                                         |           |
| Password                                                                                                    |                                                                        | Device Count:                                             | 0                                                       |           |
| Downle                                                                                                    | ad License                                                             |                                                           | Browse for L                                            | icense    |
|                                                                                                    |                                                                        | Back                                                      | 읒 Install                                               | Cancel    |

### Initiate Installation

Once you have filled in the license information, click **Install**. When the installation completes, you can click the link for Right Click Tools browser extension installation instructions, or click **Finish** to close the installer.

| • | Completed the Recast Console Extension Setup<br>Wizard                                                                                                    |
|---|----------------------------------------------------------------------------------------------------|
|   | Right Click Tools for Intune<br>You can now run Right Click Tools from Intune by installing<br>the Right Click Tools browser extension.<br>Click the Finish button to exit the Setup Wizard. |
|   | Back Finish Cancel                                                                                                    |

# Silent install without Recast Management Server

If you have not installed Recast Management Server, you will need to use the LICENSEPATH = parameter to specify the license file to use for your installation. You can download your license file from the Recast Portal or copy it from C:\ProgramData\Recast Software\Licenses if you already have Right Click Tools installed on a device.

The license path can be a relative or full path.

Example:

msiexec.exe /i "Right Click Tools.msi" /qn LICENSEPATH=".\License\my.license"

Copyright © 2025 Recast Software Inc. All rights reserved.